### Инструкция

## по оплате услуг образовательных организаций Департамента образования города Москвы через официальный сайт Мэра Москвы

| циальный сайт Мэра Москвы    |                                 |                                      | ⊠ 06p                                          | атная связь 📔 🗾 Войти                                                 |
|------------------------------|---------------------------------|--------------------------------------|------------------------------------------------|-----------------------------------------------------------------------|
| nos.ru Новости Афиша         | Услуги Мэр Власть От            | расли Проекты                        | Введите слово для і                            | После входа на Mos.ru вы сможете<br>пользоваться городскими услугами. |
| <b>ЛУГИ Катал</b> ог L       | центры госуслуг Вопросы и ответ | ъ Оплата                             | О городских услугах                            |                                                                       |
| r Популярное                 |                                 |                                      |                                                |                                                                       |
| изнес                        |                                 |                                      |                                                |                                                                       |
| бразование                   | Популярное в разделе            | Образование                          |                                                |                                                                       |
| доровье                      | Детское творчество              | 1394                                 |                                                | Q                                                                     |
| Килье, ЖКУ, двор             | ЗАГС                            |                                      | la 1304 m/cu 260754200                         | 0620614                                                               |
| ичный транспорт              | Недвижимость, земля             | Родительская плат                    | та (группа продленного                         | дня)                                                                  |
| бщественный транспорт        | Недоступно для оплаты           | Плата за дополнит                    | тельное образование де                         | етей                                                                  |
| емья, дети                   | Образование                     | Пожертвования, це                    | елевые взносы                                  |                                                                       |
| оциальная поддержка          | Организации Департамента        | Родительская плат                    | та (дошкольная группа)                         |                                                                       |
| тдых, культура, спорт        | Органы власти                   | Дополнительные п<br>Дополнительные п | платные услуги взрослы<br>платные услуги детям | м                                                                     |
| плата                        | Социальные услуги льготы        |                                      |                                                |                                                                       |
| окументы                     | Транспорт                       |                                      |                                                |                                                                       |
| абота                        | Образование: Дополнительное     |                                      |                                                |                                                                       |
| Ітрафы, налоги, оплата услуг | образование                     |                                      |                                                |                                                                       |

1. Выбираем, за что платим (например: за родительскую плату (дошкольная группа) 2. Система спросит логин и пароль для входа. Указываем.

| лидекс х 🔤 письмо отправлен                                                                                                    |                                                                                                    |              |                                                                                                    |                                                      |
|----------------------------------------------------------------------------------------------------|----------------------------------------------------------------------------------------------------|--------------|----------------------------------------------------------------------------------------------------|------------------------------------------------------|
| С 🏠 🔒 Надежный   https://www.mos.m                                                                                                    | /pgu/ru/application/charges/search/?service=A                                                                                                    |              |                                                                                                    | 7                                                    |
| циальный сайт Мэра Москвы                                                                                                    |                                                                                                    |              | ☑ Обратная связь                                                                                                    | Личный кабин                                         |
| mos.ru Новости Афиша                                                                                                    | <mark>/слуги</mark> Мэр Власть Отра                                                                                                    | асли Проекты | Введите слово для поиска                                                                                                    | (                                                    |
| Поиск начислений 💿 Авансовая опла                                                                                                    | га                                                                                                    |              |                                                                                                    |                                                      |
| СНИЛС ребенка/учащегося                                                                                                    | 185-388-786 39                                                                                                    | =            | E ?                                                                                                    |                                                      |
| Паспорт гражданина РФ<br>плательщика                                                                                                    |                                                                                                    |              | ?                                                                                                    |                                                      |
| Свидетельство о рождении ребенка                                                                                                    |                                                                                                    |              | ?                                                                                                    |                                                      |
| Паспорт иностр.гражданина или<br>удостов.личности лица без<br>гражданства плательщика                                                                                                    |                                                                                                    |              |                                                                                                    |                                                      |
| Запрос суммы                                                                                                    | Необходимо заполнить поля:                                                                                                    |              |                                                                                                    |                                                      |
|                                                                                                    |                                                                                                    |              |                                                                                                    |                                                      |
|                                                                                                    |                                                                                                    |              |                                                                                                    |                                                      |
|                                                                                                    |                                                                                                    |              |                                                                                                    |                                                      |
| КАРТА САЙ                                                                                                    | А САЙТЫ РОССИИ                                                                                                    | САЙТЫ МОСКВЫ | ОБРАТНАЯ СВЯЗЬ                                                                                                    |                                                      |
| карта сай                                                                                                    | а сайты россии                                                                                                    | САЙТЫ МОСКВЫ | ОБРАТНАЯ СВЯЗЬ<br>260255 уникальных посетителей сегодня                                                                                                    |                                                      |
| КАРТА САЙ<br>(f) (2) (2) (2) (2) (2) (2) (2) (2) (2) (2                                                                                                    | а сайты россии<br>(9) (9)                                                                                                    | САЙТЫ МОСКВЫ | ОБРАТНАЯ СВЯЗЬ<br>260255 уникальных посетителей сегодня<br>327124 всего посетили порталы Москвы                                                                                                    |                                                      |
| КАРТА САЙ<br>(f) (B) (M) (M) (M) (M) (M) (M) (M) (M) (M) (M                                                                                                    | <ul> <li>САЙТЫ РОССИИ</li> <li>Эмосквы. Информационное наполнение<br/>ьства Москвы, Управление обеспечения<br/>изра и Правительства Москвы.</li> </ul>                                                                                                    | САЙТЫ МОСКВЫ | ОБРАТНАЯ СВЯЗЬ<br>260255 уникальных посетителей сегодня<br>327124 всего посетили порталы Москвы<br>1нформация о госзаказе > Портал поставщиков ><br>10 вопросам, связанным с получением госуслуг в электро<br>спользованием электронных сервисов, обращайтесь в с                                                                                                    | инном виде и с<br>лужбу                              |
| КАРТА САЙ<br>КАРТА САЙ<br>СОСТАВЛИИТИИНИИ<br>КАРТА САЙ<br>СОСТАВЛИИТИИНИИ<br>СОСТАВЛИИТИИНИИ<br>СОСТАВЛИИТИИНИИ<br>СОСТАВЛИИТИИНИИ<br>СОСТАВЛИИТИИНИИ<br>СОСТАВЛИИТИИНИ<br>СОСТАВЛИИТИИНИ<br>СОСТАВЛИИТИИ<br>СОСТАВЛИИТИИНИ<br>СОСТАВЛИИТИИНИ<br>СОСТАВЛИИТИИНИ<br>СОСТАВЛИИТИИНИ<br>СОСТАВЛИИТИИНИ<br>СОСТАВЛИИТИИНИ<br>СОСТАВЛИИТИИНИ<br>СОСТАВЛИИТИИ<br>СОСТАВЛИИТИИНИ<br>СОСТАВЛИИТИИНИ<br>СОСТАВЛИИТИИНИ<br>СОСТАВЛИИТИИ<br>СОСТАВЛИИТИИ<br>СОСТАВЛИИ<br>СОСТАВЛИИТИИ<br>СОСТАВЛИИТИИ<br>СОСТАВЛИИТИИ<br>СОСТАВЛИИТИИ<br>СОСТАВЛИИ<br>СОСТАВЛИИ<br>СОСТАВЛИИТИИ<br>СОСТАВЛИИТИИ<br>СОСТАВЛИИТИИ<br>СОСТАВЛИИ<br>СОСТАВЛИТИИ<br>СОСТАВЛИИТИИ<br>СОСТАВЛИИТИИ<br>СОСТАВЛИИ<br>СОСТАВЛИТИИ<br>СОСТАВЛИИ<br>СОСТАВЛИИ<br>СОСТАВЛИИ<br>СОСТАВЛИИ<br>СОСТАВЛИИ<br>СОСТАВЛИИ<br>СОСТАВЛИСТИ<br>СОСТАВЛИИ<br>СОСТАВЛИИ<br>СОСТАВЛИТИ<br>СОСТАВЛИТИ<br>СОСТАВЛИИ<br>СОСТАВЛИИ<br>СОСТАВЛИТИ<br>СОСТАВЛИИ<br>СОСТАВЛИТНИ<br>СОСТАВЛИТИ<br>СОСТОВЛИТИ<br>СОСТОВЛИТИ<br>СОСТАВЛИ | <ul> <li>САЙТЫ РОССИИ</li> <li>Оказание с сайты россии</li> <li>Оказание с сайты с сайты</li></ul> | САЙТЫ МОСКВЫ | ОБРАТНАЯ СВЯЗЬ<br>260255 уникальных посетителей сегодня<br>327124 всего посетили порталы Москвы<br>Иформация о госзаказе > Портал поставщиков ><br>10 вопросам, связанным с получением госуслуг в электро<br>спользованием электронных сервисов, обращайтесь в с<br>еинической поддержи. Здесь такие можно оставить зам<br>редложения по работе портала mos.ru. Направить обра | онном виде и с<br>лужбу<br>ечания и<br>цение в адрес |

# <u>3. Далее указываем СНИЛС (или, если по СНИЛСУ не</u> выбирает,

#### то св-во о рождении ребенка (серия номер)

| С 🏠 🔒 Надежный   https://www.mos                                                                                               | s.ru/pgu/ru/application/charges/search/?service=AAAA35                                                                                                    | 5ac80000007192#s |                                                                                                    |                   |
|----------------------------------------------------------------------------------------------------|----------------------------------------------------------------------------------------------------|------------------|----------------------------------------------------------------------------------------------------|-------------------|
| циальный сайт Мэра Москвы                                                                                                    |                                                                                                    |                  | <sup>гер_1</sup><br>⊠ Обратная связь   & Личн                                                                                                    | ый кабиі          |
| mos.ru Новости Афиша                                                                                                    | Услуги Мэр Власть Отрасли                                                                                                    | Проекты          | Введите слово для поиска                                                                                                    |                   |
| Поиск начислений • Авансовая оп                                                                                                | лата                                                                                                    |                  |                                                                                                    |                   |
| СНИЛС ребенка/учащегося                                                                                                    | 185-388-786 39                                                                                                    | =                | = ?                                                                                                    |                   |
| Паспорт гражданина РФ<br>плательщика                                                                                           |                                                                                                    |                  | ?                                                                                                    |                   |
| Свидетельство о рождении ребенка                                                                                               | 1                                                                                                    |                  | ?                                                                                                    |                   |
|                                                                                                    |                                                                                                    |                  |                                                                                                    |                   |
| Запрос суммы                                                                                                    | <ul> <li>Идет поиск начислений</li> </ul>                                                                                                    |                  |                                                                                                    |                   |
| Запрос суммы<br>Карта са                                                                                                    | <ul> <li>Идет поиск начислений</li> <li>Айта Сайты России сай</li> </ul>                                                                                                    | іты москвы       | обратная связь                                                                                                    |                   |
| Запрос суммы<br>Карта си<br>С В У Ф С С                                                                                        | •         Идет поиск начислений           айта         сайты россии         сай           •         •         •         •         •         •         •         •         •         •         •         •         •         •         •         •         •         •         •         •         •         •         •         •         •         •         •         •         •         •         •         •         •         •         •         •         •         •         •         •         •         •         •         •         •         •         •         •         •         •         •         •         •         •         •         •         •         •         •         •         •         •         •         •         •         •         •         •         •         •         •         •         •         •         •         •         •         •         •         •         •         •         •         •         •         •         •         •         •         •         •         •         •         •         •         •         •         •                                                                                                    | іты москвы       | ОБРАТНАЯ СВЯЗЬ<br>260255 уникальных посетителей сегодня<br>327124 всего посетили порталы Москвы                                                                                                    |                   |
| Запрос суммы<br>КАРТА СА<br>КАРТА СА<br>С<br>С<br>С<br>С<br>С<br>С<br>С<br>С<br>С<br>С<br>С<br>С<br>С<br>С<br>С<br>С<br>С<br>С | <ul> <li>Идет поиск начислений</li> <li>Айта САЙты РОССИИ САЙ</li> <li>Э</li> <li>Э</li> <li>&gt;</li></ul> <li>&gt; <li>&gt; <li>&gt; <li>&gt; <li>&gt; <li>&gt; <li>&gt; <li>&gt; <li>&gt; <li>&gt; <li>&gt; <li>&gt; <li>&gt; <li>&gt; <li>&gt; <li>&gt; <li>&gt;</li></li></li></li></li></li></li></li></li></li></li></li></li></li></li></li></li> | іты москвы       | ОБРАТНАЯ СВЯЗЬ<br>260255 уникальных посетителей сегодня<br>327124 всего посетили порталы Москвы<br>Информация о госзаказе > Портал поставщиков ><br>По вопросам, связанным с получением госуслуг в электронном<br>спользованием электронных сервисов, обращайтесь в службу<br>технической поддержки. Здесь также можно оставить замечани | видеис<br>у<br>яи |

### 4. Нажимаем: запрос

5: Онначиваем последнюю активную квитанцию (то есть: если за май 2017, то и дата будет майская) Все остальные квитанции выставленные раньше будут не активны(срок их действия истекает. Но последняя квитанция будет нарастающим итогом

|                                      | Оплатить Черновики                          | 🗐 Связаться с нами |
|--------------------------------------|---------------------------------------------|--------------------|
| 1 Запрос суммы                       | 2 Проверка данных                           | 3 Способы оплаты   |
| Шаг 2. Проверка дан                  | іных                                        |                    |
| <b>Идентификатор:</b> M0333415000000 | 021651                                      |                    |
| <b>Дата выставления:</b> 04.06.2015  |                                             |                    |
| Наименование платежа: Оплата за      | Содержание (присмотр и уход за детьми). НДС | не облагается.     |
| Начислено: 350 руб.                  |                                             |                    |
| К оплате: 350 руб.                   |                                             |                    |
| Статус: Не оплачено                  |                                             |                    |
|                                      |                                             |                    |

6. Система предложит проверить реквизиты платежа. Необходимо проверить их и нажать кнопку **«Продолжить»**.

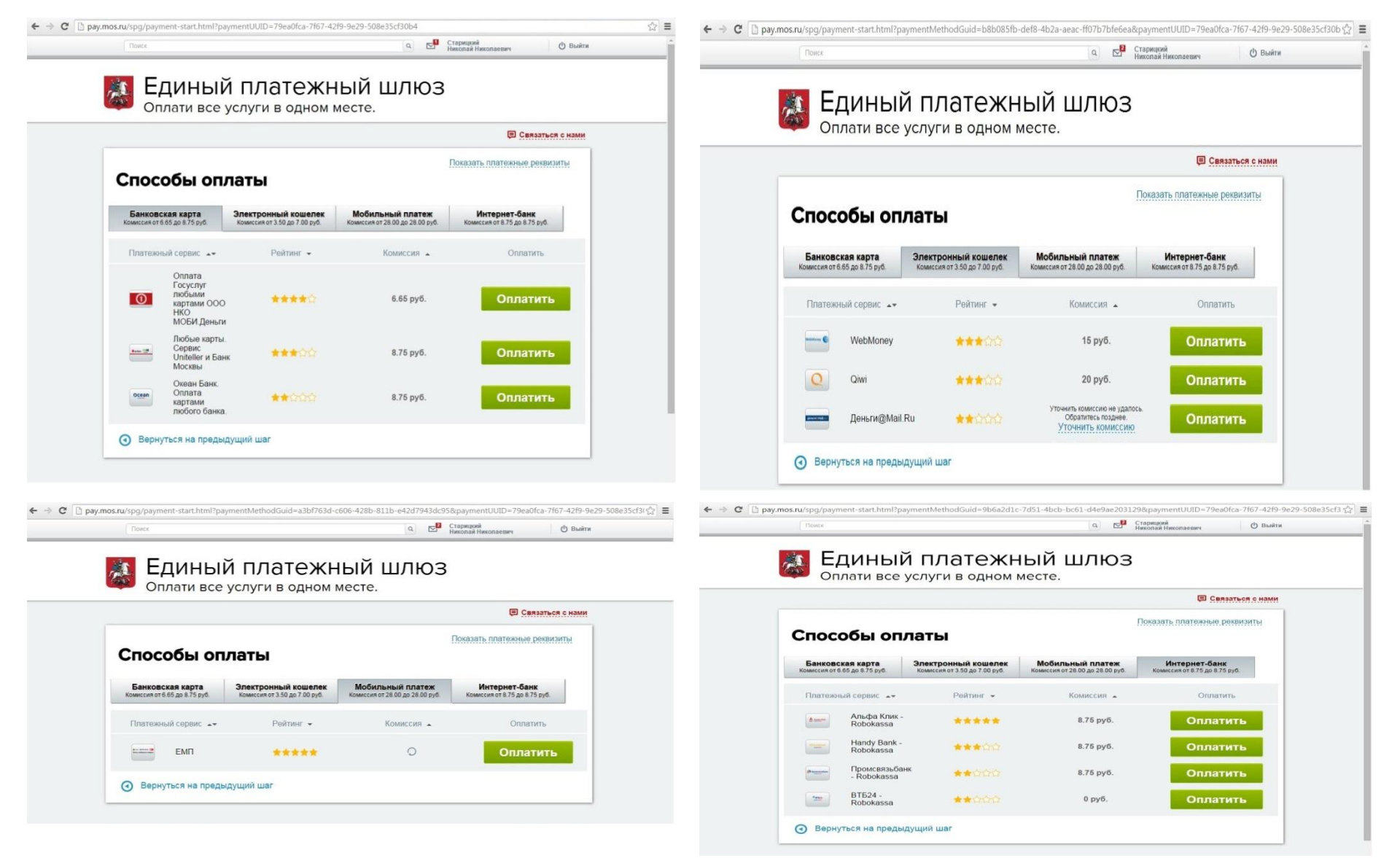

7. На портале существует возможность произвести оплату через различные платёжные системы. Необходимо выбрать удобную для вас систему и произвести оплату и нажать кнопку «Оплатить».